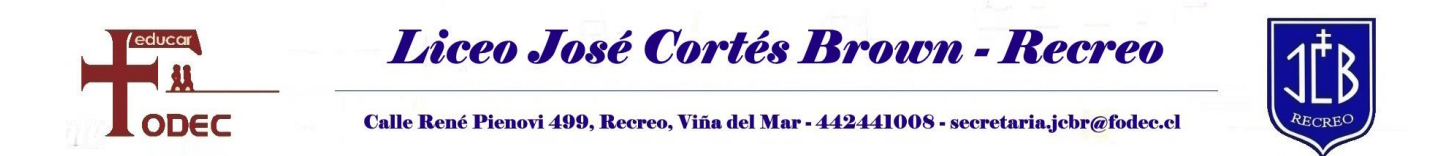

## INSTRUCCIONES PARA OBTENCIÓN DE CERTIFICADO DE ALUMNO REGULAR

1.- INGRESAR A LA PÁGINA WEB WWW.COLEGIOINTERACTIVO.CL

2.- EN ACCESO USUARIO COLOCAR EL NÚMERO DE RUT (DEL ESTUDIANTE O APODERADO) SIN DÍGITO VERIFICADOR.

EJEMPLO:

SI EL RUT ES 12345678-0 SE INGRESA 12345678

3.- LA CLAVE INICIAL SON LOS CINCO PRIMEROS DÍGITOS DEL RUT (A MENOS QUE EL USUARIO LA HAYA CAMBIADO, QUE ES LO RECOMENDABLE) EN EL CASO DEL EJEMPLO SERÍA 12345.

| ColegioInteractivo<br>Tecnología y gestión educativa    |   | Inic | io Contacto | Acceso Usuario |
|---------------------------------------------------------|---|------|-------------|----------------|
| Especialistas en gestión educativa                      | F |      |             | 7              |
| Colegio Interactivo es un efectivo sistema de           |   |      |             |                |
| administración escolar que centraliza toda la           |   |      |             |                |
| información de la comunidad educativa en un solo lugar, |   |      |             |                |
| facilitando así las labores administrativas propias del |   |      |             | -              |
| establecimiento.                                        |   |      |             |                |

AL INGRESAR, SE ENCONTRARÁ A LA IZQUIERDA CON LAS OPCIONES, DONDE DEBE HACER CLIC EN

"CERTIFICADO ALUMNO REGULAR" Y SE DESCARGARÁ EL DOCUMENTO.

| * OPCIONES  > FICHA ACADEMICA  CAMBIO DE CLAVE  CAMBIO DE CLAVE  > CERTIFICADO ALUMNO REGULAR  > SALIR              | * OPCIONES  > FICHA ACADEMICA  > CAMBIO DE CLAVE  > CERTIFICADO ALUMNO REGULAR  > SALIR  Institución Año Esco | RECREO               | Soporte: | Â | 2 258 47 | 430 / | soporte | e@eduimpu   |
|----------------------------------------------------------------------------------------------------|----------------------------------------------------------------------------------------------------|----------------------|----------|---|----------|-------|---------|-------------|
| <ul> <li>FICHA ACADEMICA</li> <li>CAMBIO DE CLAVE</li> <li>CERTIFICADO ALUMNO<br/>REGULAR</li> <li>SALIR</li> </ul> | P FICHA ACADEMICA CAMBIO DE CLAVE CAMBIO DE CLAVE CERTIFICADO ALUMNO REGULAR SALIR Institución Año Esco       | # OPCIONES           |          |   | -        |       |         | _           |
| > CAMBIO DE CLAVE<br>> CERTIFICADO ALUMNO<br>REGULAR<br>> SALIR                                                     | CAMBIO DE CLAVE CERTIFICADO ALUMNO REGULAR SALIR Institución Año Esco                                         | > FICHA ACADEMICA    |          |   |          |       |         |             |
| > CERTIFICADO ALUMNO<br>REGULAR<br>> SALIR                                                                          | ) CERTIFICADO ALUMNO<br>REGULAR<br>) SALIR<br>Institución<br>Año Esco<br>Curso                                | > CAMBIO DE CLAVE    |          |   |          |       |         |             |
| > SALIR                                                                                                    | SALIR<br>Institución<br>Año Esco<br>Curso                                                                     | > CERTIFICADO ALUMNO |          |   |          |       |         |             |
|                                                                                                    | Institució<br>Año Esco<br>Curso                                                                               | > SALIR              |          |   |          |       |         |             |
|                                                                                                    | Institució<br>Año Esco<br>Curso                                                                               |                      |          |   |          |       |         |             |
|                                                                                                    | Institució<br>Año Esco<br>Curso                                                                               |                      |          |   |          |       |         |             |
|                                                                                                    | Institució<br>Año Esco<br>Curso                                                                               |                      |          |   |          |       |         |             |
|                                                                                                    | Institució<br>Año Esco<br>Curso                                                                               |                      |          |   |          |       |         |             |
|                                                                                                    | Institución<br>Año Esco<br>Curso                                                                              |                      |          |   |          |       |         |             |
|                                                                                                    | Año Esco                                                                                                    |                      |          |   |          |       |         |             |
| Institución                                                                                                    |                                                                                                    |                      |          |   |          |       |         | Institución |